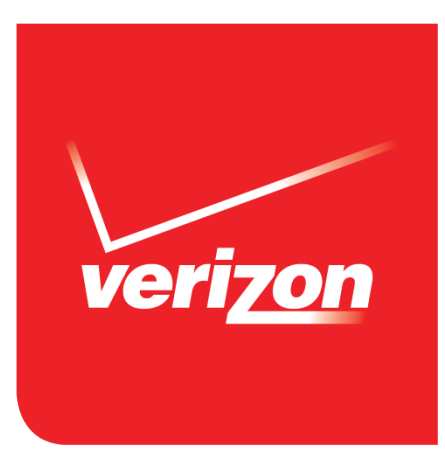

## User Guide

MHS800L

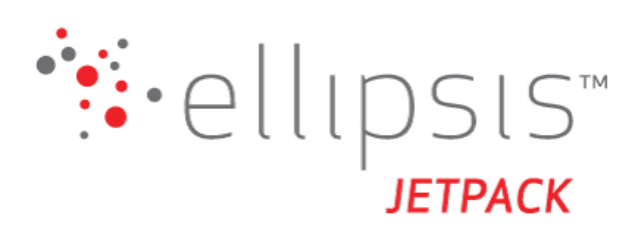

## **Contents**

| Getting Started                                   | 1        |
|---------------------------------------------------|----------|
| Ονετνίεω                                          | 2        |
| System Requirements                               | 2        |
| Components                                        | .3       |
| Device Display                                    | .5       |
| Display Indicators                                | 5        |
| Battery Management                                | .6       |
| Using Your Jetpack                                | 7        |
| Accessing the Network                             | 8        |
| Mobile Broadband with 4G LTE*                     | 8        |
|                                                   | 8        |
| Wi-Fi 802.11b/g/n                                 | 8        |
| Using Your Jetpack for the First Time             | .9       |
| System Requirements                               | 9        |
| Installing the 4G LTE SIM Card                    | 9        |
| Removing the 4G LTE SIM Card                      | 9        |
| Charging the Battery                              | 0.       |
| rowering the jetpack on and on                    | 0        |
| Connecting to Your Jetpack                        | 1        |
| WI-FI Name (SSID) and Password                    | . I<br>1 |
|                                                   | 1        |
| Using Your Jetpack after Setup is Complete        | 2        |
| Mobile Hotspot to share connections               | 2        |
| Monitoring Data Usage                             | 2        |
| Fromoring Duta osage                              | -        |
| Jetpack Settings                                  | 3        |
| Managing Your Jetpack                             | 4        |
| Using the My Jetpack Home page1                   | 4        |
| Ny letnack Home                                   | 5        |
| Manage My Jetpack                                 | .5       |
| My Account & Tools                                | 6        |
| Help & Support1                                   | 6        |
| Data Usage1                                       | 7        |
| Connected Devices                                 | 8        |
| Connected Devices1                                | 8        |
| Edit a Connected Device1                          | 9        |
| Changing the Maximum Number of Connected Devices1 | 9        |
| Blocked Devices                                   | 0        |
| Jetpack Settings2                                 | 1        |
| Jetpack                                           | 1        |
|                                                   | 2        |

| Preferences                                       |  |
|---------------------------------------------------|--|
| Wi-Fi                                             |  |
| Advanced                                          |  |
| Firewall                                          |  |
| LAN                                               |  |
| Port Filtering                                    |  |
| Messages                                          |  |
| On the Jetpack                                    |  |
| On the Web User Interface                         |  |
| About Jetpack                                     |  |
| Internet Status                                   |  |
| Jetpack Info                                      |  |
| Diagnostics                                       |  |
| Logs                                              |  |
| Jetpack Support                                   |  |
| Overview                                          |  |
| First Steps                                       |  |
| Common Problems and Solutions                     |  |
| Technical Support                                 |  |
| Product Specifications and Regulatory Information |  |
| Regulatory Statements                             |  |
| FCC Equipment Authorization ID: XHG-R800          |  |
| Body-Worn Operation                               |  |
| Safety Hazards                                    |  |
| Limited Warranty and Liability                    |  |
| Trademark                                         |  |
| Glossary                                          |  |
| Glossary                                          |  |
|                                                   |  |

1

## **Getting Started**

Overview Components Device Display Battery Management

## **Overview**

Thank you for choosing the Ellipsis Jetpack!

Having the Ellipsis Jetpack at your fingertips will allow you to access Verizon's 4G LTE network for fast uploads and downloads. You can also connect up to eight Wi-Fi capable devices to the Internet at once – laptops, tablets, eReaders, gaming consoles and more\* - and experience ten times faster speeds of solid 4G LTE, without dropping down to 3G or other slower speed technologies.

#### System Requirements

Compatible with all IEEE802.11b/g/n Wi-Fi enabled devices. Works with the latest versions of most browsers\*\*.

#### **IMPORTANT!**

\* Be aware when multiple users are connected to the device, they are contributing to the total data usage on your mobile broadband data plan.

\*\* It is recommended to use the latest versions of Internet browsers. Outdated versions may not be compatible with the Jetpack Web User Interface, <u>http://my.jetpack</u>.

## Components

#### Jetpack Overview

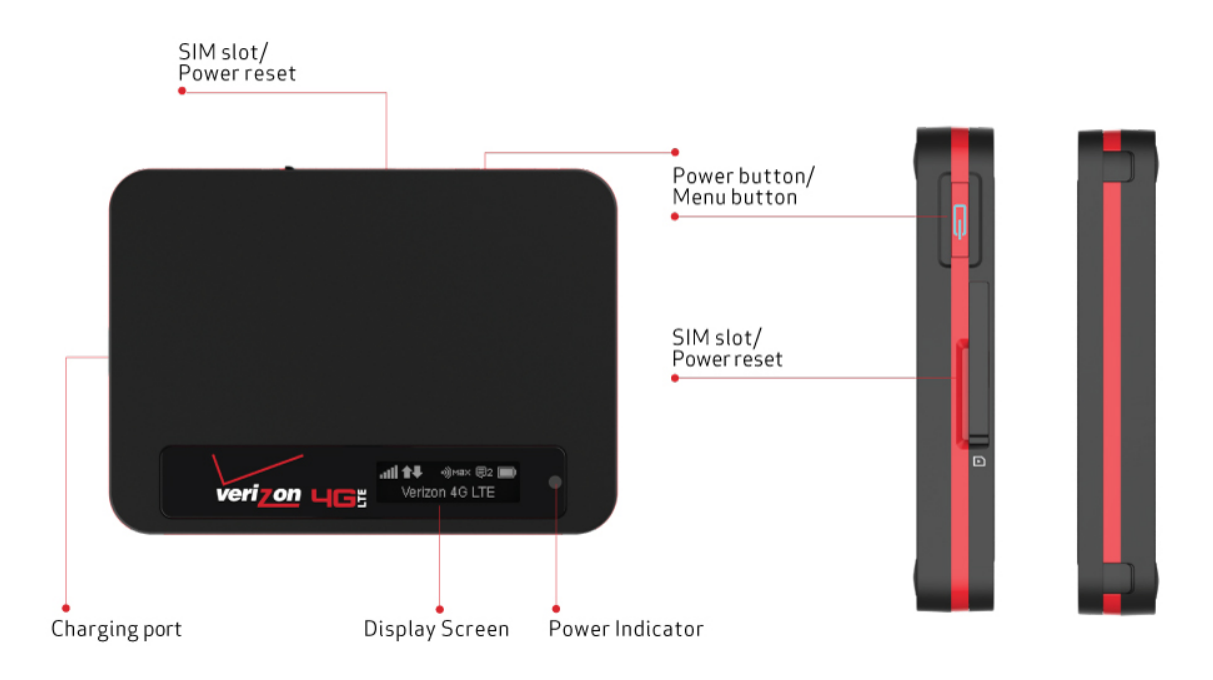

1. Power/Menu Button – Power the Jetpack on/off and switch the menu

| Operations         | Actions                                                                                                    |
|--------------------|----------------------------------------------------------------------------------------------------|
| Power On           | Press and hold the Power button for 3 seconds to turn on.                                                                                                    |
| Power Off          | Press and hold the Power button until the Goodbye screen appears.                                                                                                    |
| Display<br>Wake-Up | When the display is off (sleep mode), the first quick press of the Power button wakes up the display.                                                                                   |
| Info Display       | When the display is on, each time in the Power button is<br>pressed quickly, the following information displays.<br>Data Usage > Wi-Fi Name > Password > My.Jetpack<br>Admin URL > Home |

#### Battery Indicator (Illuminated Power Button)

|   | Colors | Charging Status                                                   |
|---|--------|-------------------------------------------------------------------|
| œ | Off    | The Jetpack is not connected to a charger.                        |
| C | Red    | The Jetpack is connected to a charger and charging.               |
| C | Green  | The Jetpack is connected to a charger and the battery is charged. |

Power Indicator

|   | Colors        | Charging Status             |
|---|---------------|-----------------------------|
| • | Off           | The Jetpack is powered off. |
|   | Blue/Blinking | The Jetpack is powered on.  |

- 2. SIM Slot / Power Reset The SIM card installation slot and Jetpack Power Reset are accessed by lifting the slide cover.
   Charging Port – The USB charger connects here.
   Display – Provides connection and battery status, network signal strength, roaming status,
- and the number of users connected with Wi-Fi.

## Device Display

| all 👬   | •))мах 📮2 💼) |
|---------|--------------|
| Verizon | 4G LTE       |

## Display Indicators

| DISPLAY ICON                | DESCRIPTION                                                                                                    |
|-----------------------------|----------------------------------------------------------------------------------------------------|
| No icons                    | The Jetpack is powered off or not receiving power, or the screen is in power-saving mode                                                                                                    |
| STATUS INDICATOR            |                                                                                                    |
| all Network Signal Strength | More bars indicates a stronger wireless signal.                                                                                                    |
| Activity Indicator          | This icon appears when data is being transferred between the Verizon network and your Jetpack device.         Image: Image: Ima |
| ओ्लक Connected Devices      | Displays the number of connected devices. When eight<br>devices are connected, MAX is displayed.<br>গ্যা গ্যা গ্যা গ্যা গ্যাম                                                                                                    |
| Roaming Indicator           | If this icon is displayed, your Jetpack is roaming.                                                                                                    |
| <mark>⊜</mark> 2 Messages   | This icon appears when you have SMS messages.<br>©1 ©2 ©3 ©4 ©5                                                                                                    |
| Battery Charge Indicator    | More white on the battery indicates more battery life.                                                                                                    |
| Charging                    | This icon indicates that the device is currently connected to the chargers.                                                                                                    |

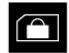

SIM Indicator

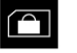

This icon appears when your Jetpack SIM is PIN locked.

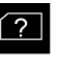

X

This icon appears when there's an error with your SIM card.

This icon appears when there's no SIM inserted in your Jetpack.

## **Battery Management**

Your Jetpack is equipped with an internal, non-removable, rechargeable battery. It will work from its charged battery alone, or when the device is plugged into a power source.

**Note:** Please do not attempt to open or disassemble this Jetpack. Doing so may cause damage that voids your warranty.

Charge the battery by plugging in the wall charger or to the USB port of a computer. While the battery is charging, the battery charging icon displays , and the power button illuminates red . When the battery is charged, the battery icon is solid , the power button illuminates green .

**IMPORTANT!** Please use only an approved charger to charge your Jetpack. Improper handling of the charging port, as well as the use of an incompatible charger, may cause damage to your device and void the warranty.

2

## **Using Your Jetpack**

Accessing the Network Using Your Jetpack for the First Time Connecting to Your Jetpack Using Your Jetpack After Setup is Complete

## Accessing the Network

Work effectively outside the home or office with the reliable broadband speed that the 4G LTE service provides. You can connect to the internet at speeds that are up to 10 times faster than 3G, and keep up-to-date on all your email correspondence, download attachments, and access your corporate intranet.

#### Mobile Broadband with 4G LTE\*

Download: typical speeds of 5-12 Mbps. Upload: typical speeds of 2-5 Mbps.

**NOTE:** This Jetpack supports 4G LTE only. 3G fallback is not supported.

#### Wi-Fi 802.11b/g/n

802.11b uses the 2.4 GHz frequency with a bandwidth of 11 Mbps. 802.11g uses the 2.4 GHz frequency with a bandwidth of 54 Mbps.

802.11n uses the 2.4 GHz frequency with a bandwidth of 150 Mbps.

\* Speeds shown are those published by Verizon Wireless, Inc. and are theoretical in nature. Actual throughput speed and coverage may vary. Speed claims not applicable when roaming.

## Using Your Jetpack for the First Time

#### System Requirements

Your computer, tablet, or other wireless devices need Wi-Fi capability and Internet browser software only. Your Jetpack is compatible with most major operating systems and the latest versions of browsers.

#### Installing the 4G LTE SIM Card

Your SIM (Subscriber Identity Module) card is a small rectangular plastic card that stores your phone number and important information about your wireless service.

If not already inserted, follow the instructions below to install your 4G LTE SIM card.

- 1. Lift the SIM slot cover by placing your fingernail in the cutout on the side of the Jetpack and pop the cover open.
- Slide the SIM card into the SIM slot with the Verizon logo facing up and the notched corner facing in, pointed towards the Power/Menu button. Press the SIM card until it clicks into place.
- 3. Close the SIM slot cover.

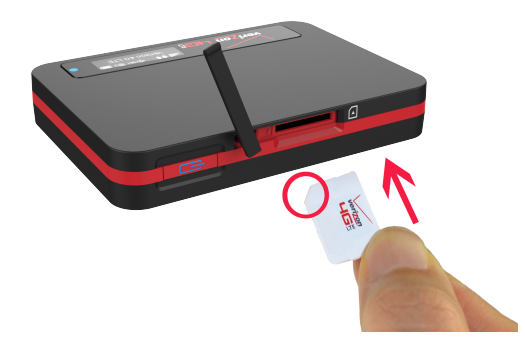

**IMPORTANT!** Do not bend or scratch your SIM card. Avoid exposing your SIM card to static electricity, water, or dirt. Whenever you insert or remove the SIM card, ensure your Jetpack is powered off and is not connected to any power source. Never use tools, knives, keys, or any type of object to force the door open or to remove the SIM card.

#### Removing the 4G LTE SIM Card

To remove the 4G LTE SIM card, follow the instructions below.

- 1. Lift the SIM slot cover by placing your fingernail in the cutout on the side of the Jetpack and pop the cover open.
- 2. Press in on the SIM card for it to eject and then remove the SIM card from the SIM slot.
- 3. Close the SIM slot cover.

**NOTE:** Should your 4G SIM card be lost or damaged, contact Verizon Customer Care for a replacement.

#### Charging the Battery

Before using your Jetpack, ensure that the battery is fully charged. Be sure to use the charger that came with your Jetpack.

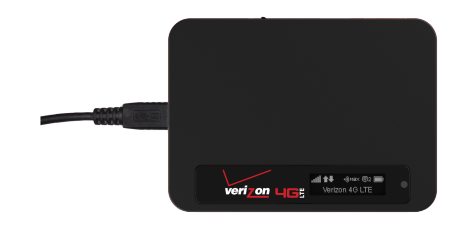

**NOTE:** Your Jetpack is equipped with an internal rechargeable battery. You should never attempt to open or disassemble this Jetpack. Doing so may cause damage that voids your warranty.

It normally takes at least 3~5 hours, depending your power sources (with the wall charger or with the USB port of your computer) to fully charge the battery.

The battery discharges faster as additional devices connect with your Jetpack.

Battery life depends on the network, signal strength, temperature, features, and active connection time.

When charging, keep your Jetpack near room temperature.

Never leave the Jetpack in an unattended vehicle due to uncontrolled temperatures that may be outside the desired temperatures for this Jetpack.

It is normal for batteries to gradually wear down and require longer charging time.

#### Powering the Jetpack On and Off

#### Power On

Press and hold the Power/Menu button for 3 seconds to turn the Jetpack on.

#### Power Off

Press and hold the Power/Menu button for 3 seconds to turn the Jetpack off.

**NOTE:** It is normal for the device to take one or two minutes to connect with the wireless network.

## **Connecting to Your Jetpack**

#### Wi-Fi Name (SSID) and Password

Your default Wi-Fi Name (SSID) and Password can be found on the Jetpack display upon initial power up.

You can also view your Wi-Fi Name and Password using the following steps.

- 1 Power on your Jetpack.
- 2 Press **C** (Power/Menu button) quickly when the display is on.
  - a. Press one time for data usage information.
  - b. Press two times for the Wi-Fi name.
  - c. Press three times for the Password.
  - d. Press four times for Settings & Info URL guide
  - e. Press five times to return to the Home screen.

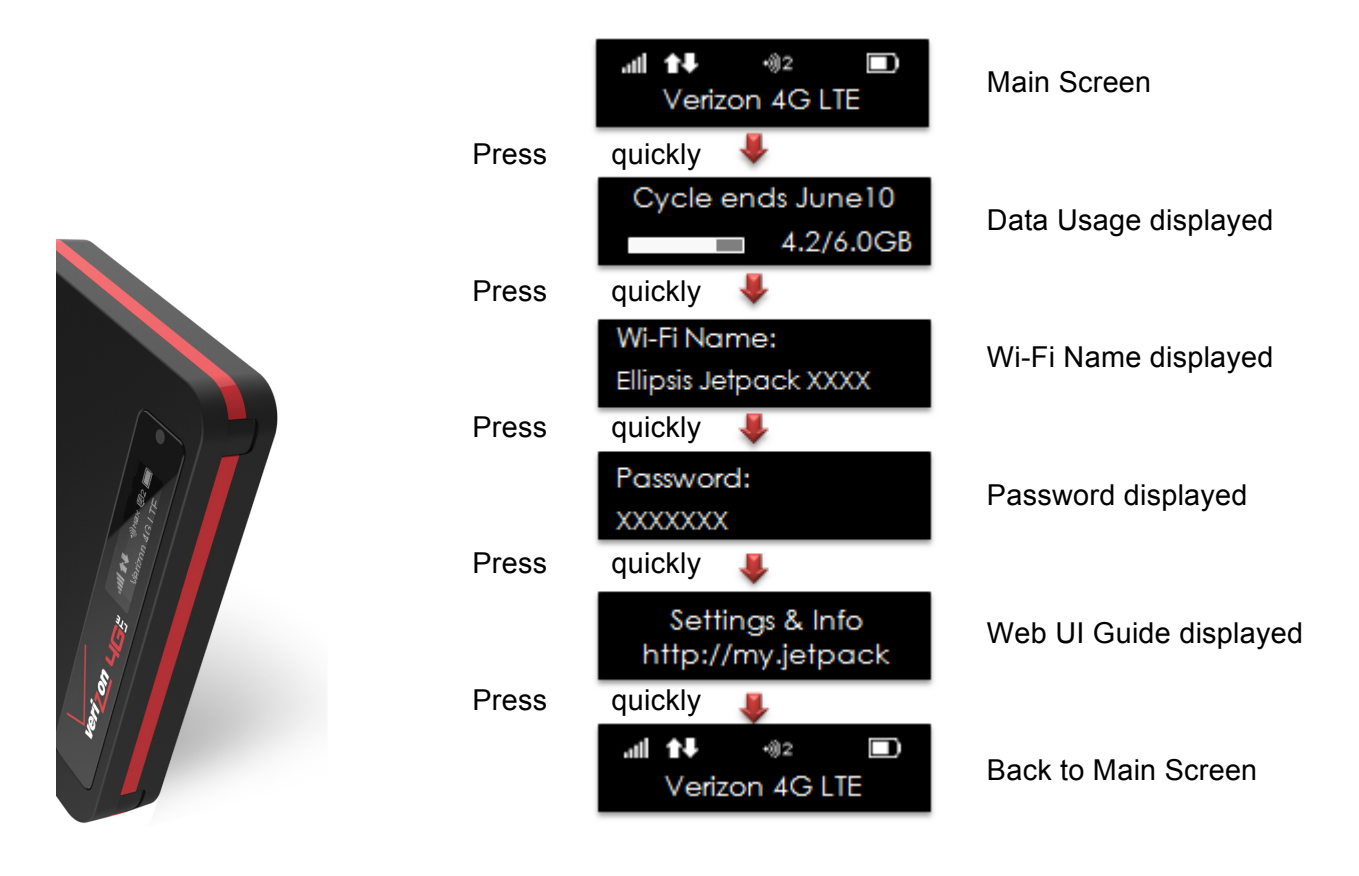

#### Connecting to the Internet

- 1 Open the Wi-Fi application or controls on your laptop or Wi-Fi capable device that you want to connect to your Jetpack, and find the Jetpack's Wi-Fi name "Ellipsis Jetpack xxxx".
- 2 Click **Connect** and enter the Password when prompted.

## Using Your Jetpack after Setup is Complete

#### Mobile Hotspot to share connections

You can use the Jetpack as a wireless mobile hotspot to connect up to a total of eight Wi-Fi capable devices to the mobile broadband network.

#### Wi-Fi and Web UI Admin Security

The Jetpack comes from the factory with security turned on. By default your Wi-Fi and **My** Jetpack Home Passwords are the same. Your **My Jetpack** Home Password will always be the same as your Wi-Fi Password unless you create a separate **My Jetpack** Home Password in the **My Jetpack** Home page. If you change your Wi-Fi Password, your **My Jetpack** Home Password changes as well.

You can create your own **My Jetpack** Home Password for signing in to the **My Jetpack** Home page. After you create your own **My Jetpack** Home Password, you will be required to use one password to connect with the Jetpacks Wi-Fi network and one password to Sign In to the <u>http://my.Jetpack</u> home page.

You can change the security settings using the **My Jetpack** Home page. To change your Jetpack security settings:

- 1 Connect your Wi-Fi capable device to the Jetpack.
- 2 Open a web browser on your connected device and enter <u>http://my.jetpack</u> or http://192.168.1.1.
- 3 Click on **Sign In**, enter your password in the **Admin Password** box, and then click **Sign In**. (Click the Power/Menu button quickly three times to see password)
- 4 To change My Jetpack Home Admin Password, see page 20 of this guide.
- 5 To change Wi-Fi Password, see page 24 of this guide.

#### Monitoring Data Usage

You can monitor your data usage from your Jetpack. Press the Power/Menu button one time to see data usage, and when your billing cycle ends.

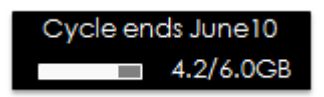

You can also monitor your data usage detail from your **My Jetpack Home** page at <u>http://my.jetpack</u> or <u>http://192.168.1.1</u> by selecting the Data Usage link (see page 16 of this guide).

3

## **Jetpack Settings**

Managing Your Jetpack My Jetpack Home Data Usage Connected Devices Jetpack Settings Messages About Jetpack

## Managing Your Jetpack

#### Using the My Jetpack Home page

You can connect to the My Jetpack Home page and customize your Jetpack settings.

- 1 Connect your Wi-Fi capable device to the Jetpack.
- 2 Open a web browser on your connected device and enter either of these URLs: http://my.jetpack, or, http://192.168.1.1.
- 3 Sign in using the Admin Password. By default your Admin Password is the same as your Wi-Fi Password unless a separate Admin Password has been created.
- 4 You are now able to customize your Jetpack settings. The menu column to the left of the web page is the primary navigation for the **My Jetpack** Home page. You can access each feature under the applicable menu.

## My Jetpack Home

The **My Jetpack Home** page allows you to quickly access commonly used links and all available menu options for your Jetpack. The **My Jetpack Home** page contains the following quick link menu options:

- > Manage My Jetpack
- > My Account & Tools
- Help & Support

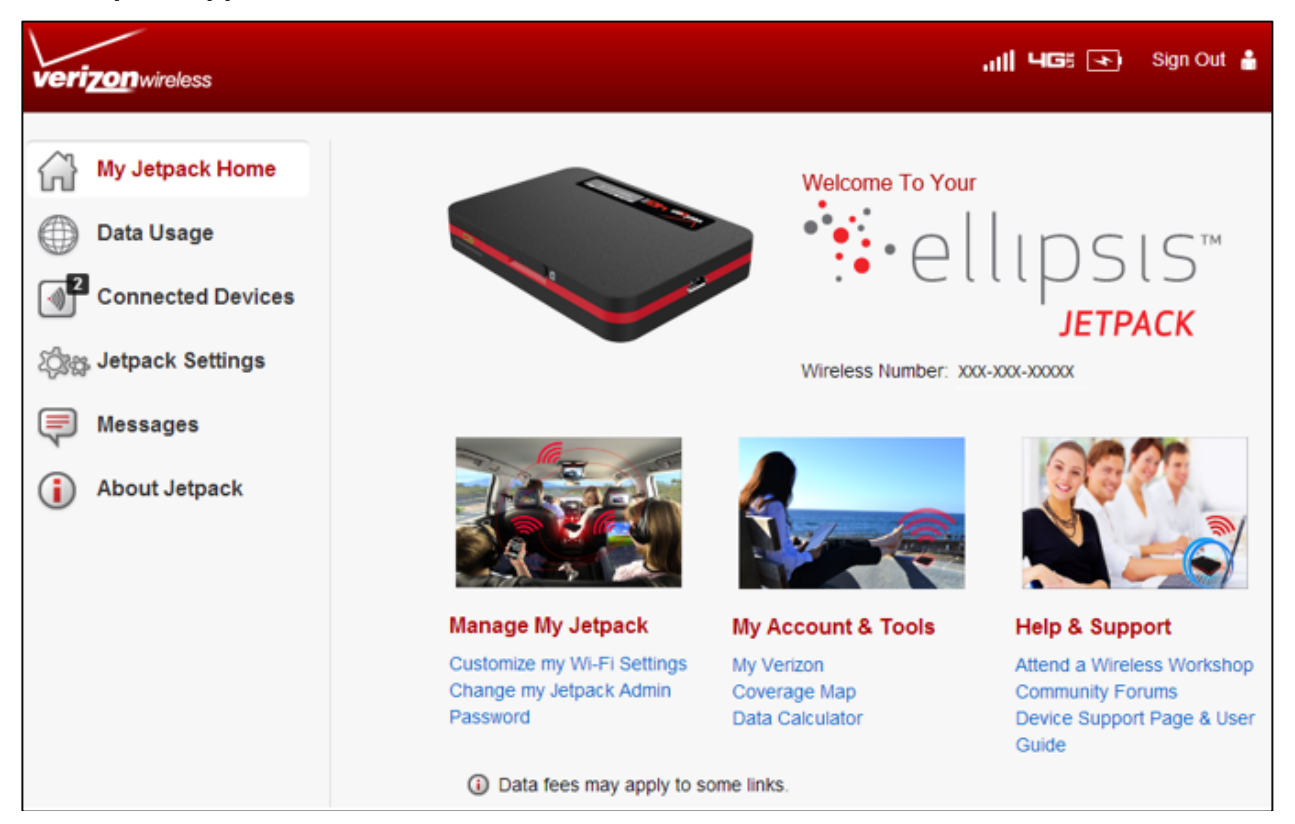

#### Manage My Jetpack

The Manage My Jetpack quick links contain the following options:

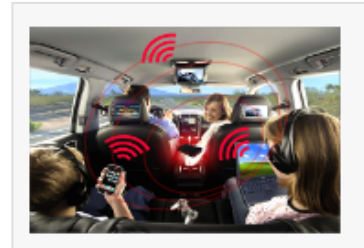

Manage My Jetpack Customize my Wi-Fi Settings Change my Jetpack Admin Password

Clicking on **Customize my Wi-Fi Settings** will take you to the **Jetpack Settings Wi-Fi** menu page where you can customize Wi-Fi profiles (see page 24 of this guide).

Clicking on **Change my Jetpack Admin Password** will take you to the **Jetpack Admin Password** menu page where you can change your jetpack Admin Password (see page 20 of this guide).

#### My Account & Tools

The My Account & Tools quick links contain the following options:

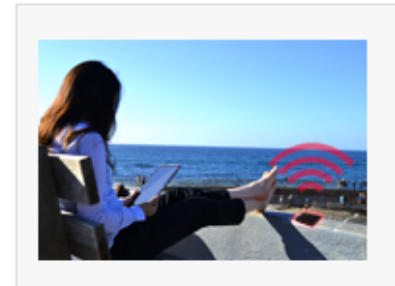

My Account & Tools

My Verizon Coverage Map Data Calculator **My Verizon** allows you to manage your account, pay your bill, purchase accessories, and more. Register at <a href="http://verizonwireless.com/myverizon">http://verizonwireless.com/myverizon</a>.

Click on **Coverage Map** to access the Verizon Wireless Coverage map.

Click on **Data Calculator** to calculate your data usage and select the best plan to meet your data requirements.

**NOTE:** Links in this section may result in additional data charges which count against your monthly allotment.

#### Help & Support

The Help & Support quick links contain the following options:

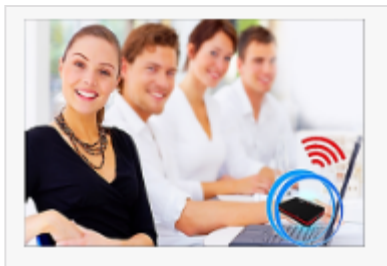

Help & Support Attend a Wireless Workshop Community Forums Device Support Page & User Guide

Click on **Attend a Wireless Workshop** to attend online or in a store to learn everything you need to know about your Jetpack.

Click on **Community Forums** to follow, share, and participate in the Broadband & Netbook Community. In addition, you can search Broadband & Netbook Community discussions for specific topics.

Click on **Device Support Page & User Guide** to access detailed device information of your Jetpack, and to view or download the User Guide for your Ellipsis Jetpack.

**NOTE:** Links in this section may result in additional data charges which count against your monthly allotment.

## Data Usage

The **Data Usage** page allows you to obtain data usage and billing cycle information for your mobile broadband plan. From the **My Jetpack Home** page, select **Data Usage**, and you will see usage information for your mobile data plan, and when your billing cycle ends, when usage data is available.

The following information is displayed according to your plan.

Data usage for your current data plan and billing cycle. The date when your current data cycle ends. If you are part of a shared data plan, your total shared usage is displayed.

|                                              | Refresh                                                                                                    |
|----------------------------------------------|----------------------------------------------------------------------------------------------------|
| pear until our next billing statement, and n | hay not be                                                                                                    |
| lied to your account on the same day they    | are made                                                                                                    |
|                                              | are made                                                                                                    |
|                                              |                                                                                                    |
|                                              |                                                                                                    |
|                                              |                                                                                                    |
|                                              |                                                                                                    |
|                                              |                                                                                                    |
|                                              |                                                                                                    |
|                                              | Cycle ends 12/09/2013<br>pear until our next billing statement, and n<br>lied to your account on the same day they |

## **Connected Devices**

The **Connected Devices** page allows you to view and edit devices that are currently connected to your Jetpack. You can also block and unblock device connections. Any devices blocked from connecting with the Jetpack can also be viewed.

The Connected Devices page contains:

**Connected Devices** – Displays the IP Address, MAC Address of up to eight connected devices.

**Blocked Devices** – Displays any blocked devices.

**NOTE:** A device that is currently accessing the http://my.jetpack cannot be blocked.

| ) View devices currently connected to or blocked from your Jetpack |                        |
|--------------------------------------------------------------------|------------------------|
| onnected Devices                                                   | Max devices: 8 [change |
| C04-046-PC                                                         | Your Device            |
| IPv4: 192.168.1.10   MAC Address: c4:17:fe:b9:37:c3                |                        |
| user-f87e532ed0                                                    | Block                  |
| IPv4: 192.168.1.11   MAC Address: 00:1e:4c:a9:69:b7                |                        |
| locked Devices                                                     |                        |

#### **Connected Devices**

The **Connected Devices** menu contains the following options:

**Name** – Normally, this is the host name of the connected device, as set on the connected device. If you have used this interface to assign a name to a connected device, the assigned name displays in place of the host name. In rare cases, the host name may be unavailable.

You can use the **Edit** option to change the name of any connected device. **IP Address** – The IP address of the connected device. **MAC Address** – The MAC address is a unique network identifier for this connected device. **Max Device** – Clicking it allows you to go to the **Wi-Fi Settings** menu to change the maximum number of connected devices.

#### Edit a Connected Device

#### To Edit a Connected Device:

- 1. Click the pencil tool . A page opens, allowing you to edit the name of the device.
- 2. Update the name(s) of the device(s), and click Enter.

| Connected Devices                                                 | 0                       |
|-------------------------------------------------------------------|-------------------------|
| View devices currently connected to or blocked from your Jetpack. |                         |
| Connected Devices                                                 | Max devices: 8 [change] |
| James-PC                                                          | Your Device             |
| IPv4: 192.168.1.10   MAC Address: 74:e5:0b:45:28:c0               |                         |
| James-iPhone                                                      | Block                   |
| IPv4: 192.168.1.13   MAC Address: d0:23:db:8b:47:0d               |                         |
| Macbook                                                           | Block                   |
| IPv4: 192.168.1.12   MAC Address: d4:9a:20:6b:fd:c6               |                         |

#### Changing the Maximum Number of Connected Devices

To change the maximum number of devices allowed to connect to your Jetpack:

- 1. Click Change on the Connected Devices page to open the Jetpack Settings Wi-Fi page.
- 2. See page 24 of this guide.

#### **Blocked Devices**

The **Blocked Devices** menu contains the following options:

**Block** Button – Click **Block** to disconnect a connected device and prevent it from reconnecting. The blocked device then appears in the **Blocked Devices** list. This option is available for use with each connected device, except for your own device.

| Connected Devices                                                    | 0                       |
|----------------------------------------------------------------------|-------------------------|
| () View devices currently connected to or blocked from your Jetpack. |                         |
| Connected Devices                                                    | Max devices: 8 [change] |
| C04-046-PC<br>IPv4: 192.168.1.10   MAC Address: c4:17:fe:b9:37:c3    | Your Device             |
| Blocked Devices                                                      |                         |
| MAC Address: 00:1e:4c:a9:69:b7                                       | Unblock                 |

**Blocked Devices** – This list reflects any devices that you have blocked. Note that, since these devices are not currently connected, and are blocked from connecting, they do not have an IP address. Instead, they are identified by MAC address. You can enter name to identify the device blocked by clicking the pencil icon.

**Unblock** Button – Click **Unblock** to unblock a previously blocked device, freeing it to connect again. The unblocked device is deleted from the **Blocked List** and will reappear in the **Connected Devices** list when it connects.

## Jetpack Settings

The **Jetpack Settings** page allows you to make device setting changes, select mobile network options, and update software.

| Jetpack  |
|----------|
| Wi-Fi    |
| Advanced |

#### Jetpack

The **Jetpack** menu contains the following options:

Jetpack Admin Password Preferences Software Update Factory Reset

| 성과 Jetpack Settings |               |             |                 |               | 3 |
|---------------------|---------------|-------------|-----------------|---------------|---|
| Jetpack             | Wi-Fi Adva    | anced       |                 |               |   |
| Jetpack Ad          | Imin Password | Preferences | Software Update | Factory Reset |   |

#### Jetpack Admin Password

You can change your **My Jetpack** Home page **Admin Password**.

- 1 From the My Jetpack Home screen, select Jetpack Settings
- 2 Select Jetpack Admin Password.

Click on Change Admin Password.

| ⊉ Jetpack Settings                                                                                    | (?) |  |  |  |
|----------------------------------------------------------------------------------------------------|-----|--|--|--|
| Jetpack Wi-Fi Advanced                                                                                |     |  |  |  |
| Jetpack Admin Password Preferences Software Update Factory Reset                                      |     |  |  |  |
| The Admin Password is used to Sign in to this website.                                                |     |  |  |  |
| (i) The Admin Password is the same as the Wi-Fi Password unless you create a separate Admin Password. |     |  |  |  |
| Change Admin Password                                                                                 |     |  |  |  |

| Change Admin Password  |                                                                                                | ×              |
|------------------------|------------------------------------------------------------------------------------------------|----------------|
| Current Password       |                                                                                                |                |
| New Admin Password     | New Password                                                                                   |                |
| Confirm Admin Password |                                                                                                |                |
| Security Question      | What is your Date of Birth (mmddyy)?<br>This is to verify you later if you forget the password | <b>▼</b><br>I. |
|                        | Save Changes                                                                                   |                |

- 3 Enter your current **Admin Password** in the **Current password** field.
- 4 Enter your new password in the **New Admin password** field.
- 5 Re-enter your new password in the **Confirm Admin password** field.
- 6 Select a **Security Question** from the dropdown list and enter the answer in the box below the question.
- 7 Click Save Changes.

**NOTE**: Ensure you record your Admin Password. If you forget your Admin Password and Security Question, you will need to contact Verizon Customer Care.

**TIP 1:** By default, your Jetpack password screen (press **C** button quickly three times) displays the title, **"Password"**. The password is used for both your Wi-Fi connection and **My Jetpack** Home page (<u>http://my.jetpck</u> or <u>http://192.168.1.1</u>) Admin Sign In. When you change the Admin Password, your Jetpack password screen changes the title to **"Wi-Fi Password"**, and then it can be used for Wi-Fi connection only. You need to memorize or record the new Admin Password and keep it separately.

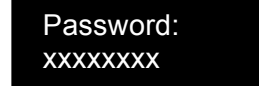

**Before changing the Admin Password:** The password is used for both Wi-Fi connection and **My Jetpack** Home admin login.

Wi-Fi Password: xxxxxxxx After changing the Admin Password: The password on your Jetpack display is used for Wi-Fi connection only. Record your Admin Password as it will not be available on the display.

**TIP 2***:* If you change the Wi-Fi Password before creating your own **My Jetpack** Home page Admin Password, the Admin password also changes together with the Wi-Fi Password. Your Jetpack password screen display the title "**Password**". You can log in the My Jetpack Home page using the Wi-Fi Password.

#### Preferences

The **Preferences** menu contains the following options:

**Automatic shutdown** – Select the length of time before the Jetpack will automatically turn off if no devices are connected. The Jetpack will automatically shut down if the device is running on battery power and no wireless devices are connected. To turn off the automatic shutdown feature, select "**Never**"

| තිස Jetpack Sett       | Argent Settings                                         |                                                                                                    |  |  |
|------------------------|---------------------------------------------------------|----------------------------------------------------------------------------------------------------|--|--|
| Jetpack Wi-Fi Adv      | anced                                                   |                                                                                                    |  |  |
| Jetpack Admin Password | Preferences Software Update                             | Factory Reset                                                                                                    |  |  |
| Automatic shutdown     | After 5 minutes<br>After 10 minutes<br>After 30 minutes | Shut down the Jetpack when no devices are connected.                                                                                                    |  |  |
| Turn off display       | ✓ Never                                                 |                                                                                                    |  |  |
| Power Indicator (LED)  | On                                                      | <ul> <li>This setting controls if the blue<br/>status light (LED) illuminates next to<br/>the display, indicating the Jetpack is<br/>powered on.</li> </ul> |  |  |
| Blink Delay            | 3 Sec                                                   | <ul> <li>This setting controls the time<br/>between when the blue status light<br/>(LED) illuminates.</li> </ul>                                            |  |  |
|                        |                                                         | Save Changes                                                                                                    |  |  |

**Turn off display** – Select the length of time before the Jetpack display will automatically turn off. The Jetpack display will automatically turn off if the menu button is not pressed for a certain period. To turn off the automatic shutdown feature, select "**Never**"

| 段ඎ Jetpack Settings                       |                                                                   |                                                                                                    |  |  |
|-------------------------------------------|-------------------------------------------------------------------|----------------------------------------------------------------------------------------------------|--|--|
| Jetpack Wi-Fi Adva                        | inced                                                             |                                                                                                    |  |  |
| Jetpack Admin Password                    | Preferences Software Update Factor                                | bry Reset                                                                                                    |  |  |
| Automatic shutdown                        | Never 💌                                                           | Shut down the Jetpack when no devices are connected.                                                                                 |  |  |
| Turn off display<br>Power Indicator (LED) | ✓ After 30 seconds<br>After 1 minutes<br>After 5 minutes<br>Never | This setting controls if the blue<br>status light (LED) illuminates next to<br>the display, indicating the Jetpack is<br>powered on. |  |  |
| Blink Delay                               | 3 Sec 💌                                                           | This setting controls the time<br>between when the blue status light<br>(LED) illuminates.                                           |  |  |
|                                           |                                                                   | Save Changes                                                                                                    |  |  |

**Power Indicator (LED)** – If turned "On", the blue status light next to your Jetpack's display blinks, indicating the Jetpack is powered on. This Indicator will let you know if the Jetpack is on or off without having to turn on the display.

| کی Jetpack Set         | tings              |                                                                                                    | ?                        |
|------------------------|--------------------|----------------------------------------------------------------------------------------------------|--------------------------|
| Jetpack Wi-Fi Ad       | vanced             |                                                                                                    |                          |
| Jetpack Admin Password | Preferences Softwa | re Update Factory Reset                                                                                              |                          |
| Automatic shutdown     | Never              | Shut down the Jetpack when<br>devices are connected.                                                                 | no                       |
| Turn off display       | After 30 seconds   | •                                                                                                    |                          |
| Power Indicator (LED)  | ✓ On<br>Off        | This setting controls if the blu<br>status light (LED) illuminates<br>the display, indicating the Jet<br>powered on. | ie<br>next to<br>pack is |
| Blink Delay            | 3 Sec              | <ul> <li>This setting controls the time<br/>between when the blue statu<br/>(LED) illuminates.</li> </ul>            | s light                  |
|                        |                    | Save Changes                                                                                                    |                          |

**Blink Delay** – This setting controls the amount of time between when the blue status light next to your Jetpack's display illuminates - letting you know the Jetpack is powered on.

| ঠඎ Jetpack Settin        | gs                                  | 0                                                                                                    |
|--------------------------|-------------------------------------|----------------------------------------------------------------------------------------------------|
| Jetpack Wi-Fi Advan      | ced                                 |                                                                                                    |
| Jetpack Admin Password P | software Update                     | e Factory Reset                                                                                                    |
| Automatic shutdown       | Never                               | Shut down the Jetpack when no devices are connected.                                                                                 |
| Turn off display         | After 30 seconds                    | <b>~</b>                                                                                                    |
| Power Indicator (LED)    | On                                  | This setting controls if the blue<br>status light (LED) illuminates next to<br>the display, indicating the Jetpack is<br>powered on. |
| Blink Delay              | 1 Sec<br>✓ 3 Sec<br>5 Sec<br>10 Sec | This setting controls the time<br>between when the blue status light<br>(LED) illuminates.                                           |
|                          | 15 Sec                              | Save Changes                                                                                                    |

Be sure to click **Save Changes** after making changes to either preference.

#### Software Update

The Software Update menu contains the following sections:

**Current Software** – Displays information for the current **System software version** and **Firmware version**. From this section, you can check to see if new software updates are available by clicking on the **Check for update** button.

Last Update – Displays the date of the last software update.

| (화장 Jetpack Set                           | tings       |                 |               | 0 |
|-------------------------------------------|-------------|-----------------|---------------|---|
| Jetpack Wi-Fi Ad                          | vanced      |                 |               |   |
| Jetpack Admin Password                    | Preferences | Software Update | Factory Reset |   |
| Current Software                          |             |                 |               |   |
| System software version                   | 3.3.3.0     | -17034          |               |   |
| Firmware version                          | 3.3.3.0     | -17034          |               |   |
| Check for update                          |             |                 |               |   |
| Last Update<br>No Last update Information |             |                 |               |   |

#### Factory Reset

The **Factory Reset** menu allows you to restore all of your Jetpack's settings to factory default values. To reset your Jetpack to original factory default settings, click **Restore Factory Default** button, then **Confirm** at the prompt.

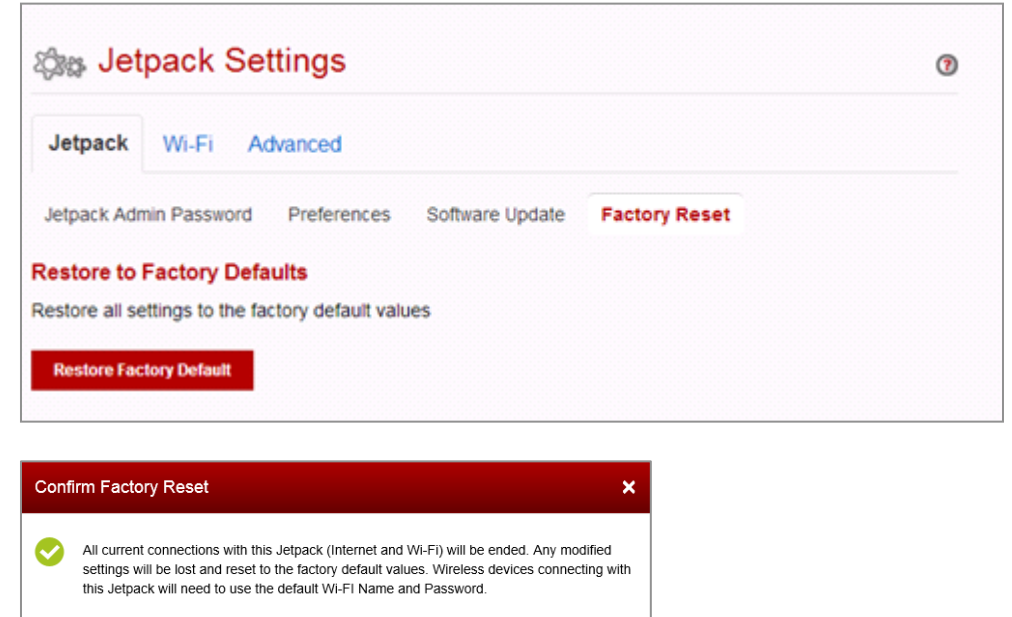

Cancel

**NOTE**: Please note that performing a Factory Reset is a different process than performing a Power Reset.

**Factory Reset** – returns device to factory default settings. **Power Reset** – restarts the device. (Please refer to Section 4: Troubleshooting for more details on Power Resets on page 39 of this guide)

#### Wi-Fi

The **Wi-Fi** menu allows you to customize your Wi-Fi profile, and contains the following sections. Be sure to click **Save Changes** button to ensure that your new settings are saved.

| کی Jetpack Settings @                                                                         |                                               |         |                                                                                                    |  |
|-----------------------------------------------------------------------------------------------|-----------------------------------------------|---------|----------------------------------------------------------------------------------------------------|--|
| Jetpack Wi-Fi Advanced                                                                        |                                               |         |                                                                                                    |  |
| Wi-Fi Name (SSID)                                                                             | Ellipsis Jetpack xxxx                         |         |                                                                                                    |  |
| Wi-Fi Password                                                                                | X0000000X                                     |         | 8 ~ 63 ASCII characters<br>For greater security, use a mixture<br>of digits, upper case, lower case and<br>other symbols. |  |
| 802.11 Mode                                                                                   | 802.11 b/g/n                                  | •       |                                                                                                    |  |
| Security                                                                                      | WPA2PSK                                       | •       |                                                                                                    |  |
| Security Option                                                                               | AES                                           | •       |                                                                                                    |  |
| Channel                                                                                       | Automatic                                     | •       |                                                                                                    |  |
| Maximum Wi-Fi connected devices                                                               | 8                                             | •       |                                                                                                    |  |
| Privacy Separator                                                                             | ON OFF                                        |         |                                                                                                    |  |
| Wi-Fi Media                                                                                   | ● ON ◎ OFF                                    |         |                                                                                                    |  |
| <ul> <li>Your changes will drop any Wi-Fi</li> <li>To reconnect, use the new Wi-Fi</li> </ul> | connection to your Jetpack inclu<br>settings. | uding t | this web browser session.                                                                                                 |  |
|                                                                                               |                                               |         | Save Changes                                                                                                    |  |

**Wi-Fi Name** – The Wi-Fi Network Name (SSID) for the Wi-Fi network broadcasted by your Jetpack.

Wi-Fi Password – Use this setting to enter your desired Wi-Fi password.

**802.11 Mode** – Use this setting to change the Wi-Fi mode. The Jetpack allows devices using 802.11b, 802.11g, and 802.11n to connect to the wireless network.

**Security** – Use this setting to select the desired type of Wi-Fi security used to encrypt the wireless network. WPA2 is the latest and most secure method, and should be used whenever possible.

**Security Option** – Use this setting to select the desired Wi-Fi security option used to encrypt the wireless network. Advanced Encryption Standard (AES) is the latest and most secure option and should be used whenever possible.

**Maximum Wi-Fi connected devices** – Use this setting to specify how many devices can simultaneously connect to your Jetpack.

**Privacy Separator** – If this setting is turned **On**, each connected device is isolated from all other connected devices. This provides additional securities if some connected devices are unknown or not completely trusted. For normal operation, this option should be turned **Off**.

**Wi-Fi Media** – WMM provides higher priority for multi-media traffic. This setting should normally be turned **ON** to assist throughput. If you are using 802.11n, WMM is mandatory.

**IMPORTANT!** Any change you have made on the Wi-Fi Settings page will reset Wi-Fi connection, disconnecting any connected devices. If Wi-Fi Name and Password are not changed, your Jetpack automatically reconnects your devices. If either or both Wi-Fi Name and Password were changed, you need to reconnect using the new Wi-Fi Name and Password from your device Wi-Fi connection application or controls. Otherwise, your devices could create authentication error because of the old Wi-Fi connection credential saved in your devices.

#### Advanced

The **Advanced** menu allows you to change Jetpack advanced settings. The **Advanced** page provides options for updating DNS, SIM, Firewall, LAN, and Port Filtering settings.

**IMPORTANT!** Changing the advanced settings can adversely affect stability, performance, and security of your Jetpack.

| රෑස Jet                  | pack                           | Settings                                | 0                                                                                           |
|--------------------------|--------------------------------|-----------------------------------------|---------------------------------------------------------------------------------------------|
| Jetpack                  | Wi-Fi                          | Advanced                                |                                                                                             |
| Warni<br>Chang<br>Only c | ng<br>jing advar<br>ontinue if | nced settings may<br>you are familiar v | be harmful to the stability, performance, and security of this Jetpack. ith these settings. |

Click **Continue** on the **Advanced** menu warning screen to access the **Advanced** options:

Manual DNS (Domain Name Server) SIM (Subscriber Identity Module) Firewall LAN (Local Area Network) Port Filtering

#### Manual DNS

The Jetpack automatically selects a Domain Name Server (DNS). The **Manual DNS** option allows you to manually select up to two DNS IP addresses.

| 🎲 Jetpack Se           | ettings             |                         | 0                               |
|------------------------|---------------------|-------------------------|---------------------------------|
| Jetpack Wi-Fi A        | dvanced             |                         |                                 |
| Manual DNS SIM         | Firewall LAN        | Port Filtering          |                                 |
| Your Jetpack device au | tomatically selects | a Domain Name Server(DN | S) or you can manually set one. |
| Enable manual DNS      | ON                  | OFF                     |                                 |
| DNS 1 IP address       |                     |                         | Required                        |
| DNS 2 IP address       |                     |                         | Optional                        |
|                        |                     |                         | Save Changes                    |

To manually select a Domain Name Server:

- 1 Click the **ON** button to turn on **Manual DNS**.
- 2 Enter the IP address of the first DNS in the **DNS 1 IP address** field.
- 3 Enter the IP address of the second DNS in the **DNS 2 IP address** field.
- 4 Click **Save Changes** button.

#### SIM

The **SIM** menu allows you to lock the SIM (Subscriber Identity Module) card in your Jetpack. The SIM card inside your Jetpack can be locked with a PIN code for additional security. If locked, the PIN code must be entered before the Jetpack can connect to the Internet whenever you power on your Jetpack. **The default PIN is 1111**. You can change the PIN code to a different 4 digit value. The **SIM** menu reflects the following information:

SIM PIN Lock Status – The default setting is PIN Lock Turned Off. Desired Action – You can Turn PIN Lock On, Change SIM PIN or Turn SIM Lock Off. Enter Current SIM PIN – The default setting is '1111'.

| کی Jetpack Settings                                                        |                                                                                                    | ?    |
|----------------------------------------------------------------------------|----------------------------------------------------------------------------------------------------|------|
| Jetpack Wi-Fi Advanced                                                     |                                                                                                    |      |
| Manual DNS SIM Firewall                                                    | LAN Port Filtering                                                                                                    |      |
| For additional security, the SIM ca<br>PIN code must be entered before     | rd inside your Jetpack can be locked with a PIN code. When locked, th the Jetpack will connect to the internet.               | e    |
| SIM PIN Lock Status                                                        | PIN Lock Turned Off                                                                                                    |      |
| Desired Action                                                             | Turn PIN Lock On                                                                                                    |      |
| Enter Current SIM PIN                                                      | Default PIN is 1111                                                                                                    |      |
| Entering an incorrect PIN too ofter<br>You will need to contact Verizon of | n will permanently lock your SIM and you will be unable to use the Jetp<br>ustomer support to unlock the SIM.<br>Save Changes | ack. |

To enable SIM PIN Lock,

- 1 Factory default is PIN Lock Turned Off. In this status, you can choose only **Turn PIN Lock On** from Desired Action menu.
- 2 Enter Current SIM PIN (default is 1111) in the Enter Current SIM PIN box.
- 3 Click Save Changes button.

| ැබුසු Jetpack S                                                                                                    | Settings                           |           |                                |          |              | 0                                             |
|----------------------------------------------------------------------------------------------------|------------------------------------|-----------|--------------------------------|----------|--------------|-----------------------------------------------|
| Jetpack Wi-Fi                                                                                                    | Advanced                           |           |                                |          |              |                                               |
| Manual DNS SIM                                                                                                    | Firewall                           | LAN       | Port Filterin                  | g        |              |                                               |
| <ul> <li>Changes were saved successfully</li> <li>For additional security, the SIM card inside your Jetpack can be locked with a PIN code. When locked, the PIN code must be entered before the Jetpack will connect to the internet.</li> </ul> |                                    |           |                                |          |              |                                               |
| SIM PIN Lock Status                                                                                                    |                                    | PIN Loo   | k Turned Or                    |          |              |                                               |
| Desired Action                                                                                                    |                                    | Turn Pl   | N Lock Off                     |          | •            |                                               |
| Enter Current SIM PIN                                                                                                    |                                    |           |                                |          |              | Default PIN is 1111                           |
| A Entering an incorrec<br>You will need to con                                                                                                    | t PIN too often<br>tact Verizon cu | will peri | nanently lock<br>support to un | your SIM | and y<br>IM. | ou will be unable to use the Jetpack<br>Saved |

To change SIM PIN,

- 1. You can change SIM PIN only when PIN Lock Turned On status.
- 2. Select Change SIM PIN from Desired Action menu.
- 3. Enter current SIM PIN and enter new SIM PIN twice.
- 4. Click Save Changes button.

| SIM PIN Lock Status                                                     | PIN Lock Turned On                                                       |                                        |
|-------------------------------------------------------------------------|--------------------------------------------------------------------------|----------------------------------------|
| Desired Action                                                          | Turn PIN Lock Off<br>✓ Change SIM PIN                                    |                                        |
| Enter Current SIM PIN                                                   |                                                                          | Default PIN is 1111                    |
| Enter New SIM PIN                                                       |                                                                          |                                        |
| Re-enter New SIM PIN                                                    |                                                                          |                                        |
| Entering an incorrect PIN too offer<br>You will need to contact Verizon | n will permanently lock your SIM and customer support to unlock the SIM. | you will be unable to use the Jetpack. |
|                                                                         |                                                                          | Save Changes                           |

To unlock SIM,

1. When your Jetpack is SIM PIN locked, it will display "SIM PIN Locked. To Unlock go to <u>http://my.jetpack</u>" on the device when your power it on.

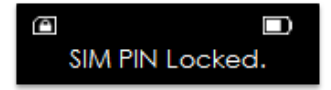

- 2. Connect your device through Wi-Fi.
- 3. Launch an internet browser and open Jetpack Web UI (<u>http://my.jetpack</u> or <u>http://192.168.1.1</u>). The Web UI pops up a window to enter SIM PIN.

| verizon wireless    |                                                                                                    | 🐘 465 💽 Sign In 🛔                                                                    |
|---------------------|----------------------------------------------------------------------------------------------------|--------------------------------------------------------------------------------------|
| My Jetpack Hor      | SIM is PIN Locked                                                                                                    |                                                                                      |
| Data Usage          | You have locked the SIM card inside your Jetpack.                                                                                                    | psls™                                                                                |
| کری Jetpack Setting | SIM Status SIM is PIN locked.                                                                                                    | JETPACK                                                                              |
| Messages            | <ul> <li>2 attempts remain until your SIM is permanently locked.</li> <li>A Entering an incorrect PIN too often will permanently lock your SIM and you will be unable to use the Jetpack. You will need to contact Verizon customer support to unlock the SIM.</li> </ul> | Help & Support                                                                       |
|                     | Unlock                                                                                                    | ttend a Wireless Workshop<br>community Forums<br>bevice Support Page & User<br>Guide |
|                     | <ol> <li>Data fees may apply to some links.</li> </ol>                                                                                                    |                                                                                      |

4. Enter the current SIM PIN and click Unlock

**IMPORTANT!** You will be given 3 attempts to enter a right PIN code. If you entered a wrong PIN three times, your SIM becomes completely locked. You will need to contact Verizon Customer Care to get a PUK code to unlock the SIM.

To disable SIM PIN Lock,

- 1 Choose Turn PIN Lock Off from Desired Action menu.
- 2 Enter Current SIM PIN (default is 1111, if not changed) in the Enter Current SIM PIN box.
- 3 Click **Save Changes** button.

#### Firewall

The **Firewall** menu contains the following options:

- VPN Pass through Mode Turns the VPN feature ON or OFF, allowing or preventing connected devices to establish a secure VPN connection.
  - When turned **ON**, this feature allows VPN clients to connect through the Jetpack to remote VPN servers. The default setting for this feature is **ON**.
  - When turned **OFF**, VPN clients are not allowed to connect

| Stepack Setting         | s                  | 0 |
|-------------------------|--------------------|---|
| Jetpack Wi-Fi Advance   | d                  |   |
| Manual DNS SIM Firewall | LAN Port Filtering |   |
| VPN Pass through Mode   | I ON OFF           |   |
|                         | Save Changes       |   |
|                         |                    |   |

Be sure to click **Save Changes** button to ensure that your new settings are saved.

#### LAN

The **LAN** page gives you settings and information about the Jetpack's network. The **LAN** menu contains the following information and options:

#### IPv4 (Internet Protocol version 4)

IP address – The IP address for the Jetpack

**Subnet mask** – The Subnet mask network setting for the Jetpack. The default value 255.255.255.0 is standard for small (class "C") networks. If you change your LAN IP Address, ensure that you use the correct Subnet mask for the IP address range containing the LAN IP address.

**MAC address** – the Media Access Controller (MAC) or physical address for the Jetpack.

DHCP (Dynamic Host Configuration Protocol) server – The DHCP server checkbox turns the DHCP server feature ON or OFF.

IPv6 (Internet Protocol version 6) - The IPv6 checkbox turns the IPv6 feature ON or OFF.

| 🎝 🖧 Jetpack Settings    | 5                  | 0 |
|-------------------------|--------------------|---|
| Jetpack Wi-Fi Advanced  | E                  |   |
| Manual DNS SIM Firewall | LAN Port Filtering |   |
| IPv4                    |                    |   |
| IP address              | 192.168.1.1        |   |
| Subnet mask             | 255.255.255.0      |   |
| MAC address             | 8e:61:87:ef:81:e6  |   |
| Enable DHCP server      | IN OFF             |   |
| DHCP address range      | 10 ~ 200           |   |
| IPv6                    |                    |   |
| Enable IPv6             | ON OFF             |   |
|                         | Save Changes       |   |

Be sure to click **Save Changes** button to ensure that your new settings are saved.

#### Port Filtering

**Port Filtering** allows you to block outgoing Internet connections and permit only allowed applications to access the Internet. You can also customize a list of allowed applications which permits only certain programs to connect to the Internet.

Be sure to click **Save Changes** button to ensure that your new settings are saved.

The **Port Filtering** menu contains the following options:

**DMZ** – Use the Demilitarized Zone (DMZ) to allow all traffic from outside the firewall for a connected device that has a specific local IP address assigned as DMZ. It is recommended to disable DMZ unless urgently needed.

**Port Filtering** - Click **ON** to turn on **Port Filtering**. When the feature is **ON**, you must select a port filtering application in the **Applications** list to allow that application to connect to the Internet. For example, if you select **VPN** in the **Applications** list, but do not select **HTTP**, you can connect a VPN server but you cannot connect to a web page using your Internet browser. Click **OFF** to turn off **Port Filtering**. When the feature is **OFF**, any application can connect to the Internet.

| ঠ্য∰ Jetpack   | Settings |      |                         | 3            |
|----------------|----------|------|-------------------------|--------------|
| Jetpack Wi-Fi  | Advanced |      |                         |              |
| Manual DNS SIM | Firewall | LAN  | Port Filtering          |              |
| DMZ            |          | ⊖ ON | <ul> <li>OFF</li> </ul> |              |
| Port Filtering |          | ⊖ ON | <ul> <li>OFF</li> </ul> |              |
|                |          |      |                         | Save Changes |
|                |          |      |                         |              |

Turning **ON** the **Port Filtering** feature reflects the following options:

**Applications** – select each port filtering application that needs to be able to access the Internet by checking the box in front of one or more applications. When port filtering is turned **ON**, all other applications are blocked.

**Custom Applications** – You can define your own applications, and then turn them on or off as needed. To define an application, you need to know the outgoing ports used by the application.

| pplica                                | atioins                                                                                                    |                                                                |                                       |                                 |                       |
|---------------------------------------|----------------------------------------------------------------------------------------------------|----------------------------------------------------------------|---------------------------------------|---------------------------------|-----------------------|
| Select th                             | ne applications which you wis                                                                                | h to allow.                                                    |                                       |                                 |                       |
| <b>V</b>                              | Email(POP3, IMAP, SM                                                                                         | TP)                                                            |                                       |                                 |                       |
| <b>v</b>                              | FTP                                                                                                    |                                                                |                                       |                                 |                       |
| <b>V</b>                              | HTTP                                                                                                    |                                                                |                                       |                                 |                       |
| <b>V</b>                              | HTTPS                                                                                                    |                                                                |                                       |                                 |                       |
|                                       |                                                                                                    |                                                                |                                       |                                 |                       |
| <b>V</b>                              | TELNET                                                                                                    |                                                                |                                       |                                 |                       |
| Custor<br>You can<br>You nee<br>Allow | TELNET<br>n Applications<br>define your own applications<br>d to know the outgoing ports<br>Application Name | s, and then enable or<br>used by the application<br>Start Port | disable them as ne<br>on.<br>End Port | eeded. To define ar<br>Protocol | application<br>Delete |
| Custon<br>You can<br>You nee<br>Allow | TELNET n Applications define your own applications d to know the outgoing ports Application Name             | s, and then enable or<br>used by the application<br>Start Port | disable them as ne<br>on.<br>End Port | Protocol                        | Delete                |

You can add **Custom Applications** by following these steps, but only when **Port Filtering** is turned **ON**:

- 1 Click **Add Custom Application** to add a new custom application to the list of allowed applications.
- 2 Enter the beginning range of port numbers used by outgoing traffic for the custom application being added in the **Start Port** field.
- 3 Enter the end of the range of port numbers in the **End Port** field.
- 4 Select the **Protocol** (TCP or UDP) used by each port range from the **Protocol** dropdown menu.
- 5 Click Save Changes.
- 6 Select the **Delete** checkbox next to any custom application you wish to delete, and click **Save Changes** button.

## Messages

**Messages** display SMS messages sent to you by Verizon Wireless, and include a counter to reflect the number of messages received.

On the Jetpack

The status indicator on the Home screen displays the number of messages to the right of the message icon.

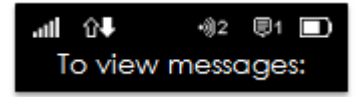

When a new message arrives, the message counter increases and "**To view messages:** <u>http://my.jetpack</u>" displays, which will disappear when the Power/Menu button is pressed quickly. Maximum 5 messages can be stored. When this limit is reached, the Jetpack erase the oldest message as a new message is received.

#### On the Web User Interface

You can see the message contents by pressing the **Messages** menu on your **My Jetpack** Home page. To delete a selected message, click the garbage can icon to the right of the message date and time line. To delete all messages, click **Delete All Messages** button.

| My Jetpack Home         | P Messages                                                                                                    | 1  |
|-------------------------|----------------------------------------------------------------------------------------------------|----|
| Data Usage              |                                                                                                    |    |
| Connected Devices       | 11/16/13.19:39:18 from x000000000                                                                                                    | 1  |
| ැලිසු, Jetpack Settings | DATA ALERT: Your acct used abt 75% of its data allowance for the bill ending the 3rd. Monitor at<br>vzwmobile.com/usg. As of 11/16 12:36 PM EDT. FREE MSG |    |
| Messages                | 11/16/13, 19:38:37 from X00000000X                                                                                                    | 1  |
| (i) About Jetpack       | Welcome to Ellipsis Jetpack!                                                                                                    |    |
|                         |                                                                                                    |    |
|                         | Delete All Messag                                                                                                    | es |

## About Jetpack

The **About Jetpack** page allows you to view detailed information about Jetpack Internet status, device specific information, diagnostics, troubleshooting, and support. The **About Jetpack** page contains the following menu options:

Internet Status Jetpack Info Diagnostics Logs Jetpack Support

#### Internet Status

The **Internet Status** page shows Internet settings and status, and contains the following sections:

Internet Status IPv4 IPv6

| Internet Status | Jetpack Info Diagnostics Logs Jetpack Support |  |
|-----------------|-----------------------------------------------|--|
| nternet Status  |                                               |  |
| Status          | Connected                                     |  |
| Network Name    | Verizon Wireless                              |  |
| Technology      | 4G LTE                                        |  |
| Connected Time  | 00:01:02:43                                   |  |
| Transmitted     | 67 MB                                         |  |
| Received        | 272 MB                                        |  |
| Pv4             |                                               |  |
| P address       | 10.180.87.163                                 |  |
| Mask            | 255.0.0.0                                     |  |
| Gateway         | 10.0.0.92                                     |  |
| DNS             | 198.224.162.119 198.224.163.135               |  |

The **Internet Status** page reflects information about your Internet connection, your network, the type of technology in use, how long your Jetpack has been connected, the amount of data that has been transmitted and received, and information regarding your current IP address(es).

#### Jetpack Info

The Jetpack Info page contains detailed information about your Jetpack:

Manufacturer Model My Jetpack version

| About Jetpack    |              |               |      |                 | 0 |
|------------------|--------------|---------------|------|-----------------|---|
| Internet Status  | Jetpack Info | Diagnostics   | Logs | Jetpack Support |   |
| Manufacturer     | Franklin W   | ireless Corp. |      |                 |   |
| Model            | MHS800L      |               |      |                 |   |
| My Jetpack versi | on           |               |      |                 |   |
| Firmware version | 3.3.3.0-17   | 034           |      |                 |   |
| System Version   | 3.3.3.0-17   | 034           |      |                 |   |

#### Diagnostics

The **Diagnostics** page is used primarily for troubleshooting and reflects system level information about your **Modem** and the **4G LTE** network.

| About Jetpack                                                                     |                                   |          |                 |  |  |  |
|-----------------------------------------------------------------------------------|-----------------------------------|----------|-----------------|--|--|--|
| Internet Status Jetpac                                                            | k Info Diagnosti                  | cs Logs  | Jetpack Support |  |  |  |
| This detailed information is used only for troubleshooting and technical support. |                                   |          |                 |  |  |  |
| Modem                                                                             |                                   |          |                 |  |  |  |
| Phone number (MSISDN)                                                             | Phone number (MSISDN) 19082556599 |          |                 |  |  |  |
| SIM status                                                                        | SIM status Ready                  |          |                 |  |  |  |
| IMEI                                                                              | 358227051531900                   |          |                 |  |  |  |
| IMEISV                                                                            | MEISV 3582270515319000            |          |                 |  |  |  |
| IMSI                                                                              | 31148007520                       | 1026     |                 |  |  |  |
| FW version                                                                        | 3.3.3.0-17034                     |          |                 |  |  |  |
| ICCID                                                                             | 89148000000                       | 31631512 |                 |  |  |  |
| 4G LTE                                                                            |                                   |          |                 |  |  |  |
| Network operator                                                                  | USA Verizon                       | Vireless |                 |  |  |  |
| Status                                                                            | Connected                         |          |                 |  |  |  |
| Signal strength                                                                   | -107.90 dBm                       |          |                 |  |  |  |
| SINR                                                                              | 7.81 dB                           |          |                 |  |  |  |
| Battery                                                                           |                                   |          |                 |  |  |  |
| Battery level                                                                     | 37%                               |          |                 |  |  |  |

#### Logs

The **Logs** page allows you to turn logging **ON** or **OFF** and to delete system logs as needed. These logs record various operations and are used primarily for troubleshooting. Default setting is **OFF**. To enable logging, select **ON**, then click **Save Changes** button.

| (i) About Jetpack     |                   |                | 3          |                 |              |
|-----------------------|-------------------|----------------|------------|-----------------|--------------|
| Internet Status       | Jetpack Info      | Diagnostics    | Logs       | Jetpack Support |              |
| (i) Logs are for troo | ubleshooting, and | are not needed | for normal | operation.      |              |
| System logs           | © ON              | OFF            |            |                 | Save Changes |
|                       |                   |                |            |                 |              |
|                       |                   |                |            |                 |              |
| Refresh Clea          | r Logs Expor      | t              |            |                 |              |

### Jetpack Support

The Jetpack Support page contains the following sections:

#### Quick Links Self-Serve Support Customer Care

| About Jetpack                          |                |             |      |                 | 0 |
|----------------------------------------|----------------|-------------|------|-----------------|---|
| Internet Status                        | Jetpack Info   | Diagnostics | Logs | Jetpack Support |   |
| Quick Links                            |                |             |      |                 |   |
| My Verizon                             |                |             |      |                 |   |
| Coverage Map                           |                |             |      |                 |   |
| Data Calculator                        |                |             |      |                 |   |
| Self-Service Support                   |                |             |      |                 |   |
| Attend a Wireless W                    | orkshop        |             |      |                 |   |
| Community Forums                       | -              |             |      |                 |   |
| Device Support Page                    | e & User Guide |             |      |                 |   |
| Customer Care                          |                |             |      |                 |   |
| Verizon Customer Care : 1 800.922.0204 |                |             |      |                 |   |

Click on the link to find the information that you need.

# 4

## Troubleshooting

Overview First Steps Common Problems and Solutions Technical Support

## **Overview**

When used properly, the Jetpack is a highly reliable product. Most problems can be attributed to one of the following issues:

System resources required by the Jetpack are being used by other devices. Network coverage is unavailable due to the coverage area, account problems, or a network problem.

The following tips can help solve many common problems encountered while using the Jetpack.

## First Steps

- 1 Make sure you are using the Jetpack in the correct geographic region (within coverage).
- 2 Ensure that your wireless coverage extends to your current location by using the interactive Verizon coverage map tool.
- 3 Ensure that you have an active service plan.
- 4 Restarting your computer and your Jetpack can resolve many issues.

**IMPORTANT!** Before contacting Verizon Customer Care, be sure to restart both your Jetpack and any device that is currently connected.

## **Common Problems and Solutions**

**My Jetpack just powered off without pressing the Power/Menu button. Why?** This may occur under any of the following circumstances:

Your Jetpack will automatically turn off after a certain period of time to save battery if there are no connected devices and if you set **Automatic Shutdown** on from **My Jetpack** Home page. This can be changed at **http://my.jetpack > Jetpack Settings > Preferences > Automatic Shutdown**.

Switching profiles.

Battery depletion.

To restore power, manually press and hold the Power/Menu button to turn the Jetpack back on. If the battery is depleted, charge the Jetpack with the wall charger.

**IMPORTANT!** If the power button will not start your Jetpack, please try Power Reset (see **How do I perform a Power Reset on my Jetpack?** below) before contacting Verizon Customer Care.

#### What is the difference between a Power Reset and a Factory Reset?

A Power Reset simply resets (or, restarts) your Jetpack and is done on the device. A Factory reset restores your Jetpack to factory default settings and is performed from the **My Jetpack** Home page (<u>http://my.jetpack</u> or http://192.168.1.1)

#### How do I perform a Power Reset on my Jetpack?

Open the SIM slot cover, and place one end of a small, unfolded paper clip into the reset button. Press down until the Jetpack automatically restarts.

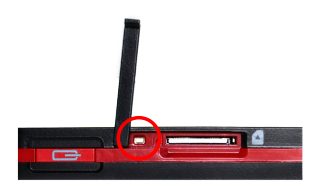

#### How do I perform a Factory Reset?

To reset your Jetpack back to factory default settings, connect to your Jetpack and then open **My Jetpack** home page (<u>http://my.jetpack</u>, or, <u>http://192.168.1.1</u>). Select **Jetpack Settings>Factory Reset**.

#### I cannot connect to Wi-Fi after changing Wi-Fi password. Why?

Your Wi-Fi devices tend to save previously used Wi-Fi names associated with the password used to access the Wi-Fi network. When you change the Wi-Fi password only from your Jetpack, the devices try to connect to your Jetpack with the same Wi-Fi name and saved Wi-Fi password, causing Wi-Fi authentication error. Devices vary how to delete old Wi-Fi credentials. Refer to your device manual how to delete old Wi-Fi credentials.

#### I cannot access the http://my.jetpack . Why?

Ensure that your Wi-Fi is enabled on your device and that you have selected the correct Wi-Fi name (SSID) for your Jetpack connection. Also, make certain that you are entering the correct full URL address as <a href="http://my.jetpack">http://my.jetpack</a>. If this URL address does not work for you, then try the IP address <a href="http://192.168.1.1">http://192.168.1.1</a>.

#### I cannot Sign In to http://my.jetpack. Why?

Ensure that you are entering the correct Admin Password to Sign in. The default Admin Password is the same as the default Wi-Fi Password unless you have previously changed the Admin Password from **My Jetpack** Home page. If you have forgotten your password, click on the **"Forgot the Admin Password?"** link and you will be prompted to answer the security question that you selected when you changed the Admin Password.

## **Technical Support**

For additional information and technical support, Contact Verizon Customer Care at **1.800.922.0204**, or go to any Verizon Wireless store.

**IMPORTANT!** Before contacting Verizon Customer Care, be sure to restart both your Jetpack and any device that is currently connected.

5

## **Product Specifications and Regulatory** Information

Regulatory Statements Safety Hazards Limited Warranty and Liability Trademark

## **Regulatory Statements**

#### FCC Equipment Authorization ID: XHG-R800

This device complies with Part 15 of the FCC Rules. Operation is subject to the following two conditions: (1) this device may not cause harmful interference, and (2) this device must accept any interference received, including interference that may cause undesired operation.

#### **SAR Information**

The exposure standard for your device uses a unit of measurement called the Specific Absorption Rate ("SAR").

SAR is the unit of measurement for the amount of RF energy absorbed by the body when using a mobile device. Although the SAR is determined at the highest certified power level, the actual SAR value of the device while in operation can be well below the level reported to the FCC. This is due to a variety of factors including its proximity to a base station, the design of the device and other factors. What is important to remember is that each device meets strict Federal Government guidelines. Variations in SARs do not represent a variation in safety. All devices must meet the federal standard, which incorporates a substantial margin of safety. SAR values at or below the federal standard of 1.6 watts/kg (W/kg) are considered safe for use by the public. This product meets current FCC Radio Frequency Exposure Guidelines. The reported SAR value of the device is Part 27 – 1.19W/kg. Additional details at FCC website:

www.fcc.gov/oet/ea

#### **Body-Worn Operation**

Please note this important safety information regarding radio frequency (RF) radiation exposure and near-body operation. To ensure compliance with RF exposure guidelines, the device must be used at least 5 mm from your body. Failure to observe this warning could result in RF exposure exceeding the applicable guideline limits.

This equipment has been tested and found to comply with the limits for a Class B digital device, pursuant to part 15 of the FCC Rules. These limits are designed to provide reasonable protection against harmful interference in a residential installation.

This equipment generates, uses and can radiate radio frequency energy and, if not installed and used in accordance with the instructions, may cause harmful interference to radio communications. However, there is no guarantee that interference will not occur in a particular installation. If this equipment does cause harmful interference to radio or television reception, which can be determined by turning the equipment off and on, the user is encouraged to try to

correct the interference by one or more of the following measures:

- Reorient or relocate the receiving antenna.
- Increase the separation between the equipment and receiver.
- Connect the equipment into an outlet on a circuit different from that to which the receiver is connected.
- Consult the dealer or an experienced radio/TV technician for help.

**FCC CAUTION**: Any changes or modification not expressly approved by the party responsible for compliance could void the user's authority to operate this equipment.

**NOTE**: The Radio Frequency (RF) emitter installed in your modem must not be located or operated in conjunction with any other antenna or transmitter, unless specifically authorized by Franklin Wireless.

## Safety Hazards

#### Follow Safety Guidelines

Always follow the applicable rules and regulations in the area in which you are using your device. Turn your device off in areas where its use is not allowed or when its use may cause interference or other problems.

#### **Electronic Devices**

Most modern electronic equipment is shielded from radio frequency (RF) signals. However, inadequately shielded electronic equipment may be affected by the RF signals generated by your device.

#### **Medical and Life Support Equipment**

Do not use your device in healthcare facilities or where medical life support equipment is located as such equipment could be affected by your device's external RF signals.

#### Pacemakers

The Health Industry Manufacturers Association recommends that a minimum separation of six inches must be maintained between a device and a pacemaker in order to avoid potential interference with the pacemaker. These recommendations are consistent with the independent research by and recommendations of Wireless Technology Research. Persons with pacemakers should always follow these guidelines:

Always keep the device at least six inches away from a pacemaker when the device is turned on.

Place your device on the opposite side of your body where your pacemaker is implanted in order to add extra distance between the pacemaker and your device.

Avoid placing a device that is on next to a pacemaker (e.g., do not carry your device in a shirt or jacket pocket that is located directly over the pacemaker).

If you are concerned or suspect for any reason that interference is taking place with your pacemaker, turn your device OFF immediately.

#### **Hearing Devices**

When some wireless devices are used with certain hearing devices (including hearing aids and cochlear implants) users may detect a noise which may interfere with the effectiveness of the hearing device.

#### Use of Your Device while Operating a Vehicle

Please consult the manufacturer of any electronic equipment that has been installed in your vehicle as RF signals may affect electronic systems in motor vehicles.

Please do not operate your device while driving a vehicle. This may cause severe distraction and in some areas, it is against the law.

#### Use of Your Device on an Aircraft

Using your device during flight may violate FCC regulations. Because your device may interfere with on-board electronic equipment, always follow the instructions of the airline personnel and turn your device OFF when instructed to do so.

#### **Blasting Areas**

In order to avoid interfering with blasting operations, your device should be turned OFF when in a blasting area or in an area with posted signs indicating that people in the area must turn off two-way radios. Please obey all signs and instructions when you are in and around a blasting area.

## Limited Warranty and Liability

#### Manufacturer's Limited One-Year Warranty:

Franklin Wireless (the "Company") warrants to the original retail purchaser of this device, that should the product or any part thereof, during normal consumer usage conditions, be defective in material or workmanship that results in product failure within the first twelve (12) month period from the date of purchase, such defects will be repaired or replaced, with a new or refurbished product at the Company's discretion, without charge for parts and labor directly related to the defect(s). This warranty extends to consumers who purchase the product in the United States, and it is not transferable or assignable. This warranty does not apply to:

(a) Products subject to abnormal use or conditions, accident, mishandling, neglect,

unauthorized alteration, misuse, improper installation or repair or improper storage;

(b) Products whose mechanical serial number or electronic serial number has been removed, altered, or defaced;

(c) Damage from exposure to moisture, humidity, excessive temperature or extreme environmental conditions;

(d) Damage resulting from connection to, or use of any accessory or other product not approved or authorized by the Company;

(e) Defects in appearance, cosmetic, decorative or structural items such as framing and nonoperative parts;

(f) Damage from external causes such as fire, flooding, dirt, sand, weather conditions, battery leakage, a blown fuse, theft or improper usage of any electrical source.

The Company disclaims liability for removal or reinstallation of the product, for geographic coverage, for inadequate signal reception by the antenna or for communications range or operation of the cellular system as a whole.

Franklin Wireless is not responsible for and does not guarantee restoration of any third-party software, personal information or memory data contained in, stored on, or integrated with any wireless device, whether under warranty or not, returned to an authorized service center for repair or service. To obtain repairs or replacement within the terms of this warranty, the product should be delivered with proof of warranty coverage (e.g., a dated bill of sale), the consumer's return address, daytime phone number and/or fax number and complete description of the problem, transportation prepaid, to the place of purchase or to an authorized service center for repair or replacement processing. In order to be referred to an authorized service center in your area, please contact Verizon Wireless Customer Service at (800) 922-0204 or visit www.verizonwireless.com/support

The extent of the Company's liability under this warranty is limited to the repair or replacement provided above and, in no event, shall the Company's liability exceed the purchase price paid by purchaser for the product.

Any implied warranties, including any implied warranty of merchant ability or fitness for a particular purpose, shall be limited to the duration of this written warranty. In no case shall the Company be liable for any special consequential or incidental damages for breach of this or any other warranty, express or implied, whatsoever. The Company shall not be liable for the delay in service under this warranty or loss of use during the time the product is being repaired or replaced.

No person or representative is authorized to assume for the Company any liability other than expressed herein in connection with the sale, repair or replacement of this product. Some states do not allow limitations on how long an implied warranty lasts on the exclusion or limitation of incidental or consequential damage so the above limitation or exclusions may not apply to you. This warranty gives you specific legal rights, and you may also have other rights, which vary from state to state.

Franklin Wireless Corp. 6205 Lusk Blvd. San Diego, CA 92121

## Trademark

©2014 Franklin Wireless, Inc. All rights reserved. The information contained in this document should not be construed as a commitment by Franklin Wireless and is subject to change without notice by Franklin Wireless.

#### **Trademarks and Service Marks**

Franklin Wireless is a trademark of Franklin Wireless, Inc., and all other trademarks, logos, and service marks used in this user manual are the property of Franklin Wireless or their respective owners. Nothing contained in this user guide should be construed as granting by implication, or otherwise, a license or right of use of Franklin Wireless or any other Trademark displayed in this user manual without the written permission of Franklin Wireless or its respective owners. The names of actual companies and products mentioned in this user manual may be the trademarks of their respective owners.

#### Document Revision History

Revision: Rev.2.3 Date: Dec. 14, 2014

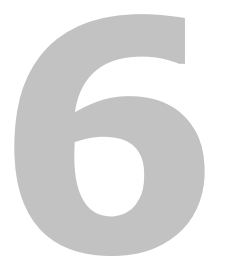

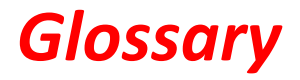

## Glossary

| Term             | Definition                                                                  |  |  |  |  |
|------------------|-----------------------------------------------------------------------------|--|--|--|--|
| 4G LTE           | Fourth Generation, Long-Term Evolution                                      |  |  |  |  |
| 802.11(b/g/n)    | A set of WLAN communication standards in the 2.4, 3.6, and 5 GHz            |  |  |  |  |
|                  | frequency bands.                                                            |  |  |  |  |
| Bps              | Bits per second                                                             |  |  |  |  |
| Broadband        | High capacity, high speed transmission channel with a wider bandwidth       |  |  |  |  |
|                  | than conventional modem lines.                                              |  |  |  |  |
| DHCP             | Dynamic Host Configuration Protocol                                         |  |  |  |  |
| DHCP Server      | A server or service with a server that assigns IP addresses.                |  |  |  |  |
| DNS              | Domain Name System                                                          |  |  |  |  |
| Firmware         | A computer program embedded in electronic devices. Firmware usually         |  |  |  |  |
|                  | contains operating code for the device.                                     |  |  |  |  |
| GB               | Gigabyte                                                                    |  |  |  |  |
| Hotspot          | A Wi-Fi (802.11b/g/n) access point or the area covered by an access point.  |  |  |  |  |
| HTTP             | HyperText Transfer Protocol                                                 |  |  |  |  |
| IMEI             | International Mobile Equipment Identity                                     |  |  |  |  |
| IMSI             | International Mobile Subscriber Identity                                    |  |  |  |  |
| IP               | Internet Protocol                                                           |  |  |  |  |
| IP Type          | The type of service provided over a network.                                |  |  |  |  |
| IP Address       | The address of a device attached to an IP network.                          |  |  |  |  |
| ISP              | Internet Service Provider                                                   |  |  |  |  |
| Kbps             | Kilobits per second                                                         |  |  |  |  |
| LAN              | Local Area Network                                                          |  |  |  |  |
| MAC Address      | Media Access Control address                                                |  |  |  |  |
| Mbps             | Megabits per second                                                         |  |  |  |  |
| MSID             | Mobile Station Identifier                                                   |  |  |  |  |
| Network Operator | The vendor who provides your wireless access.                               |  |  |  |  |
| Port             | A virtual data connection used by a program to exchange data.               |  |  |  |  |
| Port Forwarding  | A process that allows remote devices to connect to a specific computer      |  |  |  |  |
|                  | within a private LAN.                                                       |  |  |  |  |
| Port Number      | A 16-bit number used by the TCP and UDP protocols to direct traffic.        |  |  |  |  |
| PRL              | Preferred Roaming List                                                      |  |  |  |  |
| Protocol         | A standard that allows connection, communication, and data transfer         |  |  |  |  |
|                  | between computing endpoints.                                                |  |  |  |  |
| Proxy            | A firewall mechanism that replaces the IP address of a host on the internal |  |  |  |  |
|                  | (protected) network with its own IP address.                                |  |  |  |  |
| Router           | A device that directs traffic from one network to another.                  |  |  |  |  |
| SIM              | Subscriber Identification Module                                            |  |  |  |  |
| SSID             | Service Set IDentifier                                                      |  |  |  |  |
| sTCP/IP          | Transmission Control Protocol/Internet Protocol                             |  |  |  |  |
| USB              | Universal Serial Bus                                                        |  |  |  |  |
| VPN              | Virtual Private Network                                                     |  |  |  |  |

| WLAN | Wireless Local Area Network |
|------|-----------------------------|
| WWAN | Wireless Wide Area Network  |